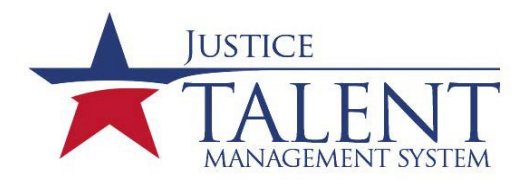

## How do I get a Training Records Manager or Training Coordinator Account?

All official changes to training records managers (TRM) and training coordinators (TC) need to come from a Division Chief or SAC. All of the following steps must be completed prior to obtaining an administrator account. If you are unsure of the duties associated with a TRM or TC, please review the responsibilities on the <u>TRM</u> and <u>TC</u> lists on the JTMS Home page. See the example for the memo below.

## **Division Chief or SAC:**

- For training coordinator accounts, please submit a signed memorandum requesting a new account to <u>LMSADMIN@atf.gov</u>. If requesting a training records manager account, send an email to <u>LMSADMIN@atf.gov</u> indicating who the new training records manager or training coordinator will be.
- 2. Indicate if the individual is new or replacing a current TRM or TC.

## New Training Records Managers and Training Coordinators:

- 1. Have an active JTMS user account.
- 2. Have an active HRConnect account.
- 3. Complete the mandatory "Information Security Awareness" **online course** located on your **"To-Do"** list in JTMS.
- 4. Submit an e-request for JTMS access for the appropriate role (Training Coordinator or Training Records Manager).
- 5. Read and acknowledge the "Rules of Behavior for TMS Administrators." It will be assigned to your to-do list.
- 6. Send an email to LMSADMIN@atf.gov indicating you have completed the required steps.
- 7. Once everything is complete, an email will be sent out with your user ID and password.
- 8. Login to your admin account monthly.
- 9. If your IT Security Awareness training and/or ROB is overdue, your admin account will be inactivated.
- 10. Your Division Chief/SAC will need to send a request to <u>LMSAdmin@ATF.GOV</u> to request your account be reactivated.

If you have any questions or problems related to logging into your admin account or how to perform a specific admin function, please send an email to <u>LMSADMIN@atf.gov</u>. Please note, this email address is for assistance with administrator accounts only. All other users must contact the ATF help desk for assistance.

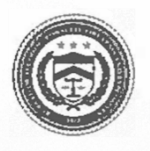

## U.S. Department of Justice

Bureau of Alcohol, Tobacco, Firearms, and Explosives

**Division Address** 

Date of Memo

773000:TAV:tlv 6000

MEMORANDUM TO: Program Manager, JTMS

FROM: Your SAC/ASAC Your Field Division

SUBJECT: Appointment/Change in Division Training Coordinator/Training Records Manager

Please be advised the below personnel will be the new TCs for Your Field Division (**Org Code 123456**). In addition, Sam Mouse will be the FIC and will enter the Firearms Qualifications Completion for the Division (**Org Code 123456**).

- o John Dow Primary Training Coordinator or Primary Training Records Manager
- Dan John Alternate Primary Training Coordinator or Alternate Training Records Manager
- o Sam Duck FIC

If the TC/TRM/FIC is being replaced, please include who will be replacing the individual and the role the individual will have such Primary/Alternate, FIC, or Primary/Alternate TRM.

Please list a contact POC in case there are any questions.

SAC/ASAC/ Division Chief Signature